# Verktyget Mediadebitering – hur exportera fil för vidarefakturering

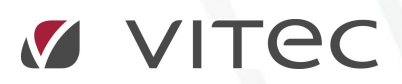

VITEC Affärsområde Fastighet • www.vitec.se • infofastighet@vitec.se • Växel 090-15 49 00

GÖTEBORG: REDEG 1 B, 426 77 V. FRÖLUNDA • KALMAR: SVENSKNABBEVÄGEN 25, BOX 751, 391 27 KALMAR, VÄXEL: 0480–43 45 00 • LINKÖPING: SNICKAREGATAN 20, BOX 472, 581 05 LINKÖPING • MALMÖ: RUNDELSGATAN 16, 211 36 MALMÖ • STOCKHOLM: LINDHAGENSGATAN 116, BOX 30206, 104 25 STHLM, VÄXEL: 08–705 38 00 • UMEÅ: TVISTEVÄGEN 47, BOX 7965, 907 19 UMEÅ • VÄSTERÅS: KOPPARBERGSVÄGEN 17, BOX 209, 721 06 VÄSTERÅS • ÖSTERSUND: PRÄSTGATAN 51, 831 34 ÖSTERSUND, VÄXEL: 08–705 38 00

# INNEHÅLLSFÖRTECKNING

| Bakgrund                                | 3  |
|-----------------------------------------|----|
| Syfte                                   | 3  |
| Konfiguration                           | 4  |
| Skapa mediadebiteringsfil               | 5  |
| Wizard, sida 1 - Inställningar          | 5  |
| Wizard, sida 2 - Välj mätare            | 6  |
| Wizard, sida 3 - Validera och Exportera | 7  |
| Tillgängliga fält för export            | 9  |
| Exportformat                            | 10 |
| Vitec Fil                               | 10 |
| Standard Fil                            | 10 |
| Standard komplett Fil                   | 11 |

## Bakgrund

#### SYFTE

Denna lathund syftar till att beskriva verktyget Mediadebitering som finns i Vitec Energiuppföljning från och med version 1.52. Med hjälp av verktyget Mediadebitering kan användaren enkelt välja de förbrukningsslag och mätare som skall vidarefaktureras i annat system. Idag finns tre valbara filer som kan skapas, varav en innehåller alla fält. Filformaten 'Vitec Fil' är anpassat för att kunna läsas in av Vitec Hyra.

# Konfiguration

Innan första exporten av förbrukningar/kostnader måste man bestämma vilka avgiftstyper som skall mappas ihop med vilka förbrukningsslag. Detta gör man i Alternativini dialogen Inställningar i Vitec Energiuppföljning (se bild nedan).

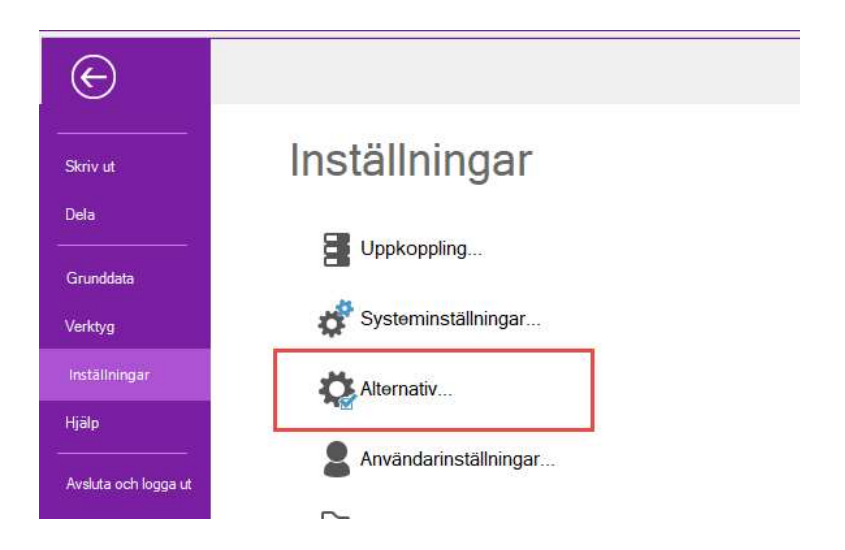

Bilden nedan visar fliken Mediadebitering. Avgiftstyperna är förbestämda och statiska. En avgiftstyp kan vara kopplad mot flera förbrukningsslag och endast avgiftstyper med kopplade förbrukningsslag är tillgängliga vid Mediadebiteringen. Ute till höger på varje rad kan man också bestämma hur många decimaler som skall visas per avgiftstyp både gällande förbrukning och kostnad. Observera att priser i exportfilerna alltid visas med två decimaler.

| Allmänt                         | Media            | debitering                                 |          |                               |
|---------------------------------|------------------|--------------------------------------------|----------|-------------------------------|
| a napportnotanningan            | Harkan           | du göra inställningar för mediadebitering. |          |                               |
| ∱ Förbrukningar<br>mb Kostnader | Avgiftstyper och | förbrukningsslag                           |          | Decimaler<br>Förbnik Kostnard |
| Mediadebitering                 | Värme V          | ālj förbrukningsslag                       | 7        |                               |
| ② Datakontroll                  | e V              | ālj förbrukningsslag                       | ¥        |                               |
|                                 | Kallvatten V     | ālj förbrukningsslag                       | ×.       |                               |
|                                 | Vamvatten V      | ālj förbrukningsslag                       | <b>A</b> |                               |
|                                 | Komfortvärme V   | ālj förbrukningsslag                       | ¥        |                               |
|                                 | Tvättstuga V     | ālj förbrukningsslag                       | w.       |                               |
|                                 | Komfortkyla V    | ālj förbrukningsslag                       | Ψ.       |                               |

# Skapa mediadebiteringsfil

Wizarden heter *Mediadebitering* och finns under Verktyg. Wizarden initieras utifrån vald nod i huvudträdet vilket fungerar som ett första filter på vilka objekt/mätare som kommer att tas med. Om ingen nod är vald så får användaren en varning.

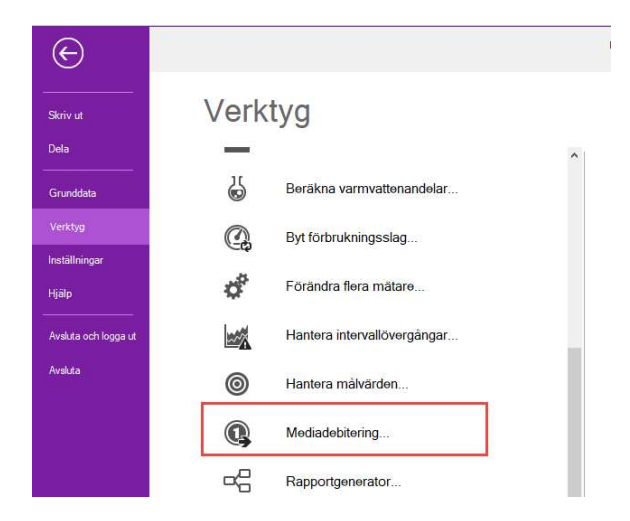

#### WIZARD, SIDA 1 – INSTÄLLNINGAR

I inställningsdialogen gör man ett antal val som påverkar resultatet som slutligen kommer ut på fil. Nedan är en beskrivning av nu gällande inställningar:

|   | Inställning                                                     | Beskrivning                                                                                                    |
|---|-----------------------------------------------------------------|----------------------------------------------------------------------------------------------------|
| 1 | Debitera utifrån<br>noden                                       | Här visas vilken nod man står på i sökträdet                                                                                                    |
| 2 | Period                                                          | Utifrån vilka perioder ska debiteringsunderlaget skapas. Väljer man flera månader kan man<br>sedan välja ifall man vill att posterna för månaderna skall vara sammanslagna till en summa eller<br>uppdelade per månad (se punkt 5)                                                                                                    |
| 3 | Objektsinformation                                              | Här bestämmer man ifall objektsinformationen ska hämtas från ägande objekt eller från lämpligt<br>fält i mätaren (ifall objekt saknas) eller kanske från både och. Det fungerar så att objektsnumret<br>hämtas i första hand ifrån objekt om detta är valt och om mätaren sitter på ett objekt, annars<br>hämtas objektsnumret från ett av användaren valt fält i mätaren. Tillgängliga fält i mätaren är:<br>Abonnentnummer, Beteckning 1, Beteckning 2, Beteckning 3 eller Exportnyckel. |
| 4 | Fast kostnad                                                    | Debiterad kostnad innehåller den fasta kostnaden ifall man checkar för denna kryssruta                                                                                                    |
| 4 | Rörlig kostnad                                                  | Debiterad kostnad innehåller den rörliga kostnaden ifall man checkar för denna kryssruta                                                                                                    |
| 5 | Debitera vald period<br>uppdelad per månad                      | Ifall man som period vald flera månader får man här välja ifall debiterad kostnad blir uppdelad<br>per månad eller summerad till en totalkostnad.                                                                                                    |
| 6 | Beräkna avgifter<br>utifrån<br>tidskorrigerade<br>förbrukningar | Förbrukningsavgiften är baserad på förbrukning som är korrigerad till hela månader oavsett<br>avläsningsdatum.                                                                                                    |

| 6 | Beräkna avgifter     | Förbrukningsavgiften är baserad på okorrigerad förbrukning. Vilket innebär förbrukningen      |
|---|----------------------|-----------------------------------------------------------------------------------------------|
|   | utifrån okorrigerade | mellan slutperiodens avläsning och startperiodens avläsning. Observera att förbrukningen blir |
|   | förbrukningar        | 0 om slutperioden saknar avläsning och att förbrukningen kan bli större än                    |
|   | (rådata)             | periodlängden ifall föregående avläsning till startperioden ligger långt före                 |
|   |                      | startperioden.                                                                                |
| 7 | Avgiftstyp           | Vilka avgiftstyper ska tas med i debiteringen. Endast avgiftstyper med kopplade               |
|   |                      | förbrukningsslag visas i listan. Vilka avgiftstyper som hör ihop med vilka förbrukningsslag   |
|   |                      | bestäms i Alternativdialogen för Vitec Energiuppföljning, se under rubriken Konfiguration.    |

| ¥                                                                                     | (1/3)                                                  |                                                                                                 | - 🗆 X                       |
|---------------------------------------------------------------------------------------|--------------------------------------------------------|-------------------------------------------------------------------------------------------------|-----------------------------|
| Inställningar<br>Välj debiteringsperiod och vilka ko                                  | stnader som skall debiteras. Ange även va              | t objektsinformationen finns lagrad.                                                            | -                           |
| Debitera utfrån noden: Region/F<br>Period från 2020 mars<br>Härnta objektsinformation | örvaltare/Standardresurs/Fastighet\Aktiv f             | astighet\Skåne 1                                                                                |                             |
| ✓ Lagrad i mätaren under                                                              | Beteckning 1                                           |                                                                                                 | ¥                           |
| Debitera                                                                              | 5<br>bitera vald period uppdelad per månad             | Beräkna avgifter utifrån tidskomigerade förbruk Beräkna avgifter utifrån tidskomigerade förbruk | ukningar<br>ningar (rådata) |
| Avgiftstyp<br>V Värne<br>Ø B<br>Ø Varnivatten                                         | Förbrukningsslag<br>Fjärrvärme<br>Bövråg<br>Varmvatten |                                                                                                 |                             |
|                                                                                       |                                                        |                                                                                                 |                             |
| <u>%</u>                                                                              | Avbryt                                                 | << Bakát Nästa >> Klar                                                                          | Hjälp                       |

#### WIZARD, SIDA 2 - VÄLJ MÄTARE

Sida 2 i wizarden visar en lista med alla mätare som matchar gjorda inställningar från första sidan. Markera vilka mätare som vi ska generera debiteringsrader till. Som standard så är endast rader med objektsnummer förkryssade, men det är tillåtet att även skapa debiteringsrader för övriga rader.

| Vālj m<br>Vālj | n <b>ätare</b><br>vilka mätare som skall de | biteras |        |                   |                           | - |
|----------------|---------------------------------------------|---------|--------|-------------------|---------------------------|---|
|                | Fastighet                                   | Byggnad | Objekt | Mätare            | Objektsnr. (från mätaren) | ^ |
|                | 00343 Quality-focu                          |         |        | Fjärrvärme(MWh    |                           |   |
|                | 00343 Quality focu                          |         |        | El övrig, enkel(k |                           |   |
| $\checkmark$   | 00343 Quality focu                          |         |        | El övrig, dubbel( | Lost+Found                |   |
|                | 00437 Bandwidth                             |         |        | Fjänvärme(MWh     |                           |   |
| $\checkmark$   | 00437 Bandwidth                             |         |        | El övrig, enkel(k | Sluss 17                  |   |
| $\checkmark$   | 00437 Bandwidth                             |         |        | El övrig, enkel(k | Ö Försg 16                |   |
|                | 00859 Greens                                |         |        | Fjärrvärme(MWh    |                           |   |
|                | 00859 Greens                                |         |        | El övrig, enkel(k |                           |   |
|                | 00511 Lempira                               |         |        | Fjärrvärme(MWh    |                           |   |
|                | 00511 Lempira                               |         |        | El övrig, dubbel( |                           |   |
|                | 00511 Lempira                               |         |        | El övrig, dubbel( |                           |   |
| $\checkmark$   | 00511 Lempira                               |         |        | El övrig, enkel(k | Falkenbg 6                |   |
| $\checkmark$   | 00511 Lempira                               |         |        | El övrig, enkel(k | Simrisg 19-21             |   |
|                | 00511 Lempira                               |         |        | Fjärrvärme(MWh    |                           |   |
|                | 00511 Lempira                               |         |        | El övrig, dubbel( |                           |   |
| $\checkmark$   | 00511 Lempira                               |         |        | El övrig, enkel(k | Ystadg 20                 |   |
|                | 00546 Synthesizing                          |         |        | Fjärrvärme(MWh    |                           |   |
| $\checkmark$   | 00546 Synthesizing                          |         |        | El övrig, enkel(k | 63amp                     |   |
|                | 00548 Hack                                  |         |        | Fjärrvärme(MWh    |                           |   |
|                | 00548 Hack                                  |         |        | El övrig, dubbel( |                           |   |
|                | 00548 Hack                                  |         |        | El övrig, enkel(k |                           |   |
|                | 00875 Centralized                           |         |        | Fjärrvärme(MWh    |                           |   |
| $\checkmark$   | 00875 Centralized                           |         |        | El - Effekt - / M | - Effekt -                |   |
|                | 00547 Clothing & T                          |         |        | Fjänvärme(MWh     |                           |   |
|                | 00547 Clothing & T                          |         |        | El övrig, dubbel( |                           |   |
| $\checkmark$   | 00547 Clothing & T                          |         |        | El övrig, enkel(k | (35amp)                   |   |
|                | 00544 E-commerce                            |         |        | Fjänvärme(MWh     |                           |   |
|                | 00544 E-commerce                            |         |        | El övrig, dubbel( |                           |   |
| $\checkmark$   | 00544 E-commerce                            |         |        | El övrig, enkel(k | (35amp)                   | ~ |

#### WIZARD, SIDA 3 - VALIDERA OCH EXPORTERA

Den tredje och sista sidan innehåller en lista med debiteringsrader som är tillgängliga för export. Mycket troligt är att man här vill välja att exportera alla rader men det är alltså fritt att välja bort vilka rader man vill. Man väljer också vilket format filen som skapas skall ha (alltså vilka fält och i vilken ordning de ligger) samt var någonstans på datorn man vill att filen skall hamna vid Export. Inställningarna för valt exportformat och exportkatalog sparas på datorn så och visas alltså likadant nästa gång man kommer till steg 3 i wizarden för att underlätta för dem som alltid väljer samma filformat och plats för lagring.

På skärmen visas ALLA fält (38 st) som är möjliga att exportera ut i en fil. Det är filformatet som bestämmer vilka fält som exporteras (läs mer om fälten under rubriken Tillgängliga fält för export).

Det finns i dagsläget tre olika exportformat; Standard Fil, Standard komplett Fil, Vitec Fil. Vilka fält de innehåller samt vilket namn filen får går att läsa mer i detalj under rubriken Exportformat men enkelt beskrivet så är formaten Standard Fil och Vitec Fil specifika medan formatet Standard komplett Fil innehåller ALLA fält som visas på skärmen.

Välj exportformat och var den skapade exportfil ska sparas. Markera vilka debiteringsrader som ska exporteras och tryck Exportera för att skapa exportfilen i önskad katalog.

När man klickat på knappen Exportera skapas filen enligt valt filformat och placeras på den plats man angivit i rutan Sökväg. Man får information om hur många rader som skapats i filen (se bilden till höger nedan).

|             | Quantum DI            | Columna -  | Condument     |            |        |            |             | -1 |
|-------------|-----------------------|------------|---------------|------------|--------|------------|-------------|----|
| ponionnai   | Standard Fil          | JOKVay     | C. (Dokumenta | IKIV       |        |            |             | _  |
| Debiterings | rader                 |            |               |            |        |            |             |    |
|             | Objektsnummer         | Fr.o.m.    | T.o.m.        | Mätamummer | Formel | Avgiftstyp | Förbrukning | ^  |
| R           | Sluss 17              | 2019-03-01 | 2019-03-31    | 4501371080 | Nei    | B          | El övrig    |    |
|             | Ő Försa 16            | 2019-03-01 | 2019-03-31    | 4500740870 | Nei    | B          | Elövrig     |    |
|             | Falkenbg 6            | 2019-03-01 | 2019-03-31    | 4501190889 | Nei    | B          | Elövrig     |    |
|             | Simrisa 19-21         | 2019-03-01 | 2019-03-31    | 4501324956 | Nei    | B          | Elövrig     |    |
| In .        | Ystadg 20             | 2019-03-01 | 2019-03-31    | 4501294013 | Nei    | в          | Elövrig     |    |
| In .        | 63amp                 | 2019-03-01 | 2019-03-31    | 4501313141 | Nej    | B          | Elövrig     |    |
| in i        | - Effekt -            | 2019-03-01 | 2019-03-31    | 100915     | Nei    | B          | El övrig    |    |
| ī           | (35amp)               | 2019-03-01 | 2019-03-31    | 4501122996 | Nej    | B          | Elövrig     |    |
|             | (35amp)               | 2019-03-01 | 2019-03-31    | 4501409752 | Nej    | B          | El övrig    |    |
|             | - Effekt -            | 2019-03-01 | 2019-03-31    | 330236     | Nej    | B          | Elövrig     |    |
|             | - Effekt -s f 88      | 2019-03-01 | 2019-03-31    | 1049517    | Nej    | B          | El övrig    |    |
| 10          | (50amp)               | 2019-03-01 | 2019-03-31    | 4500904524 | Nej    | B          | Elövrig     |    |
|             | (35amp)               | 2019-03-01 | 2019-03-31    | 4501414473 | Nej    | B          | Elövrig     |    |
|             | 25amp                 | 2019-03-01 | 2019-03-31    | 4500809805 | Nej    | B          | El övrig    |    |
|             | - Effekt -            | 2019-03-01 | 2019-03-31    |            | Nej    | B          | El övrig    |    |
|             | - Effekt -            | 2019-03-01 | 2019-03-31    |            | Nej    | B          | El övrig    |    |
|             | - Effekt -            | 2019-03-01 | 2019-03-31    |            | Nej    | B          | El övrig    |    |
|             | - Effekt -            | 2019-03-01 | 2019-03-31    |            | Nej    | B          | El övrig    |    |
|             | (63amp) BC1           | 2019-03-01 | 2019-03-31    | 4501245145 | Nej    | B          | Elövrig     |    |
|             | - Effekt -            | 2019-03-01 | 2019-03-31    |            | Nej    | B          | Elövrig     |    |
|             | - Effekt - Södervärn  | 2019-03-01 | 2019-03-31    | 669588     | Nej    | B          | Elövrig     |    |
|             | - Effekt - Sofielunds | 2019-03-01 | 2019-03-31    | 669591     | Nej    | B          | El övrig    | 4  |
| <           |                       |            |               |            |        |            |             | >  |

Filen som skapades i exemplet ovan återfinns alltså på datorn C:\Vitec Tester och heter MediaDebitStandardFull 20150316 091626.txt (se bild nedan).

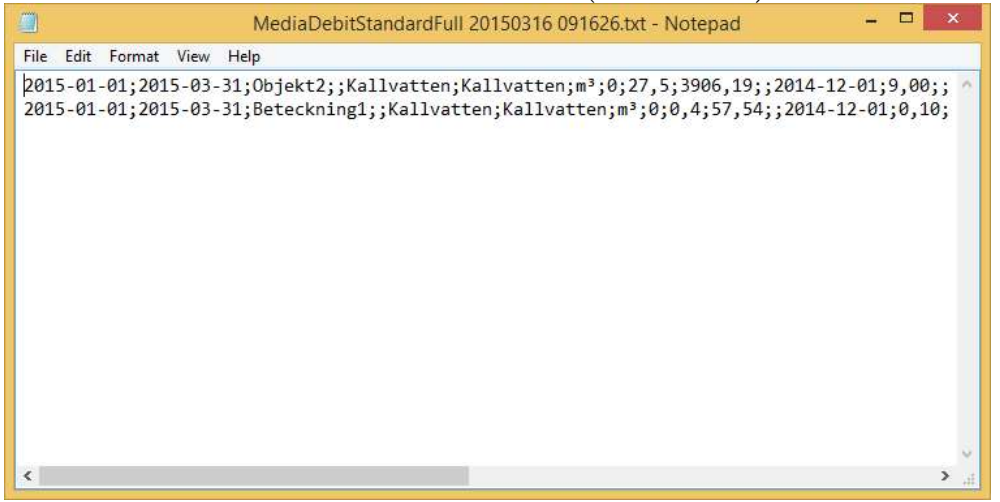

# Tillgängliga fält för export

Nedan följer en komplett lista med fält som hämtas ut vid varje körning. Vilka fält som tas med i exporten styrs av vilket format som har valts. Exporten plockar ut förbrukningar och avläsningar till max 4 räkneverk per mätare och 2 tarifflager.

| Nr | Fält                 | Beskrivning                                                                                                    |
|----|----------------------|----------------------------------------------------------------------------------------------------|
| 1  | Objektsnummer        | Till vilket objekt hör debiteringen                                                                                                    |
| 2  | Fr.o.m.              | Från vilket datum gäller debiteringen                                                                                                    |
| 3  | T.o.m.               | Till vilket datum gäller debiteringen                                                                                                    |
| 4  | Mätarnummer          | Mätaren som ligger till grund för debiteringen                                                                                                    |
| 5  | Formelmätare         | Är mätaren en formelmätare                                                                                                    |
| 6  | Avgiftstyp           | Avgiftstypen för debitering                                                                                                    |
| 7  | Förbrukningsslag     | Mätarens förbrukningsslag enligt räkneverk 1                                                                                                    |
| 8  | Deb. Förbrukning     | Totala förbrukningen som ligger till grund för kostnaden. Antalet decimaler inställningsbara i<br>Alternativdialogen. OBS! Om mätaren har flera räkneverk med olika förbrukningsslag är det<br>förbrukningen för position 1 som visas här. Se kolumn 27, 30, 33 och 36 för varje räkneverks enskilda<br>förbrukning. |
| 9  | Enhet                | Grundenheten för förbrukningsslaget (räkneverk 1). För Energi är det alltid MWh, för volym alltid m3 och så vidare.                                                                                                    |
| 10 | Kostnad [kr]         | Totala debiterade kostnaden för mätaren oavsett förbrukningsslag på de olika räkneverken. Antalet decimaler inställningsbara i Alternativdialogen.                                                                                                    |
| 11 | Tariff [1]           | Namnet på tariffen för tarifflager 1 (IL1). Tarifflager uppstår då det finns flera tariffer kopplad till en mätare vid samma tidpunkt, till exempel tariffer för elhandel och elnätsavgift.                                                                                                    |
| 12 | Fast avgift [kr] [1] | Fast avgift för perioden (TL1). Alltid 2 decimaler)                                                                                                    |
| 13 | À-pris [kr] [1:1]    | Rörlig avgift per förbrukning (TL1) Räkneverk 1. Alltid 2 decimaler)                                                                                                    |
| 14 | À-pris [kr] [1:2]    | Rörlig avgift per förbrukning (I'L1) Räkneverk 2. Alltid 2 decimaler)                                                                                                    |
| 15 | À-pris [kr] [1:3]    | Rörlig avgift per förbrukning (TL1) Räkneverk 3. Alltid 2 decimaler)                                                                                                    |
| 16 | À-pris [kr] [1:4]    | Rörlig avgift per förbrukning (TL1) Räkneverk 4. Alltid 2 decimaler)                                                                                                    |
| 17 | Moms [%] [1]         | Momssatsen (TL1)                                                                                                    |
| 18 | Tariff [2]           | Namnet på tariffen för tarifflager 2 (IL2)                                                                                                    |
| 19 | Fast avgift [kr] [2] | Fast avgift för perioden (TL2) . Alltid 2 decimaler)                                                                                                    |
| 20 | À-pris [kr] [2:1]    | Rörlig avgift per förbrukning (TL2) Räkneverk 1. Alltid 2 decimaler)                                                                                                    |
| 21 | À-pris [kr] [2:2]    | Rörlig avgift per förbrukning (TL2) Räkneverk 2. Alltid 2 decimaler)                                                                                                    |
| 22 | À-pris [kr] [2:3]    | Rörlig avgift per förbrukning (TL2) Räkneverk 3. Alltid 2 decimaler)                                                                                                    |
| 23 | À-pris [kr] [2:4]    | Rörlig avgift per förbrukning (TL2) Räkneverk 4. Alltid 2 decimaler)                                                                                                    |
| 24 | Moms [%] [2]         | Momssatsen (TL2)                                                                                                    |
| 25 | Avl.datum            | Avläsningsdatum till slutmånaden i vald period                                                                                                    |
| 26 | F. Avl.datum         | Föregående avläsningsdatum till startmånad i vald period                                                                                                    |
| 27 | Förbrukning [1]      | Förbrukning enligt vald korrigering. Räkneverk 1. Antalet decimaler inställningsbara i Alternativdialogen.                                                                                                    |
| 28 | Avläsning [1]        | Avläsning till slutmånad i vald period. Räkneverk 1                                                                                                    |
| 29 | F. Avläsning [1]     | Föregående avläsning till startmånad i vald period. Räkneverk 1                                                                                                    |
| 30 | Förbrukning [2]      | Förbrukning enligt vald korrigering. Räkneverk 2. Antalet decimaler inställningsbara i Alternativdialogen.                                                                                                    |
| 31 | Avläsning [2]        | Avläsning till slutmånad i vald period. Räkneverk 2                                                                                                    |
| 32 | F. Avläsning [2]     | Föregående avläsning till startmånad i vald period. Räkneverk 2                                                                                                    |
| 33 | Förbrukning [3]      | Förbrukning enligt vald korrigering. Räkneverk 3. Antalet decimaler inställningsbara i Alternativdialogen.                                                                                                    |
| 34 | Avläsning [3]        | Avläsning till slutmånad i vald period. Räkneverk 3                                                                                                    |
| 35 | F. Avläsning [3]     | Föregående avläsning till startmånad i vald period. Räkneverk 3                                                                                                    |
| 36 | Förbrukning [4]      | Förbrukning enligt vald korrigering. Räkneverk 4. Antalet decimaler inställningsbara i Alternativdialogen.                                                                                                    |

| 37 | Avläsning [4]    | Avläsning till slutmånad i vald period. Räkneverk 4             |
|----|------------------|-----------------------------------------------------------------|
| 38 | F. Avläsning [4] | Föregående avläsning till startmånad i vald period. Räkneverk 4 |

Saknade fält lämnas tomma, såsom tarifflager som inte finns, eller överflödiga räkneverk.

### Exportformat

Exportformaten kan antingen vara av oss skapade generella filer eller av kund/leverantör bestämt format.

#### VITEC FIL

Är ett exportformat som är anpassat för att kunna läsas in av Vitec Hyra. Filen är en tabseparerad textfil med två överskriftsrader som anger startdatum och stoppdatum för debiteringsperioden. Efter dessa rader följer ett antal debiteringsrader där varje rad består av följande kolumner

| Kolumn | Namn             | Beskrivning |
|--------|------------------|-------------|
| 1      | Objektsnummer    | Fält 1      |
| 2      | Förbrukningsslag | Fält 7      |
| 3      | Förbrukning      | Fält 8      |

Filen namnges enligt formen MediaDebitVitec YYYYMMDD hhmmss.

Ex. Periodstart 2014-01-01 Periodstop 2014-01-31 12-123-11 Kallvatten 44,21

#### STANDARD FIL

Är ett generellt exportformat med ett urval av fält. Filen är en semikolonseparerad textfil utan överskriftsrader. Samtliga rader i filen innehåller följande kolumner.

| Kolumn | Namn             | Beskrivning |
|--------|------------------|-------------|
| 1      | Fr.o.m.          | Fält 2      |
| 2      | T.o.m.           | Fält 3      |
| 3      | Objektsnummer    | Fält 1      |
| 4      | Avgiftstyp       | Fält 6      |
| 5      | Förbrukningsslag | Fält 7      |
| 6      | Enhet            | Fält 9      |
| 7      | Förbrukning      | Fält 8      |
| 8      | Kostnad          | Fält 10     |
| 9      | Fast avgift      | Fält 12     |
| 10     | Rörlig avgift    | Fält 13     |

Filen namnges enligt formen MediaDebitStandard YYYYMMDD hhmmss.

Ex. 2014-01-01;2014-01-31;12-123-11;Kallvatten;Kallvatten;m<sup>3</sup>;44,2086956521739;896,17;326,9791666666667;12,875

#### STANDARD KOMPLETT FIL

Är ett generellt exportformat med samtliga fält. Detta format kan komma att ändras om tillgängliga fält förändras. Filen är en semikolonseparerad textfil utan överskriftsrader.

| Kolumn | Namn                 | Beskrivning |
|--------|----------------------|-------------|
| 1      | Fr.o.m.              | Fält 2      |
| 2      | T.o.m.               | Fält 3      |
| 3      | Objektsnummer        | Fält 1      |
| 4      | Mätarnummer          | Fält 4      |
| 5      | Avgiftstyp           | Fält 6      |
| 6      | Förbrukningsslag     | Fält 7      |
| 7      | Enhet                | Fält 9      |
| 8      | Formelmätare         | Fält 5      |
| 9      | Förbrukning          | Fält 8      |
| 10     | Kostnad              | Fält 10     |
| 11     | Avl.datum            | Fält 25     |
| 12     | F. Avl.datum         | Fält 26     |
| 13     | Förbrukning [1]      | Fält 27     |
| 14     | Avläsning [1]        | Fält 28     |
| 15     | F. Avläsning [1]     | Fält 29     |
| 16     | Förbrukning [2]      | Fält 30     |
| 17     | Avläsning [2]        | Fält 31     |
| 18     | F. Avläsning [2]     | Fält 32     |
| 19     | Förbrukning [3]      | Fält 33     |
| 20     | Avläsning [3]        | Fält 34     |
| 21     | F. Avläsning [3]     | Fält 35     |
| 22     | Förbrukning [4]      | Fält 36     |
| 23     | Avläsning [4]        | Fält 37     |
| 24     | F. Avläsning [4]     | Fält 38     |
| 25     | Tariff [1]           | Fält 11     |
| 26     | Fast avgift [kr] [1] | Fält 12     |
| 27     | À-pris [kr] [1:1]    | Fält 13     |
| 28     | À-pris [kr] [1:2]    | Fält 14     |
| 29     | À-pris [kr] [1:3]    | Fält 15     |
| 30     | À-pris [kr] [1:4]    | Fält 16     |
| 31     | Moms [%] [1]         | Fält 17     |
| 32     | Tariff [2]           | Fält 18     |
| 33     | Fast avgift [kr] [2] | Fält 19     |
| 34     | À-pris [kr] [2:1]    | Fält 20     |

| 35 | À-pris [kr] [2:2] | Fält 21 |
|----|-------------------|---------|
| 36 | À-pris [kr] [2:3] | Fält 22 |
| 37 | À-pris [kr] [2:4] | Fält 23 |
| 38 | Moms [%] [2]      | Fält 24 |

Filen namnges enligt formen MediaDebitStandardFull YYYYMMDD hhmmss.

Ex.